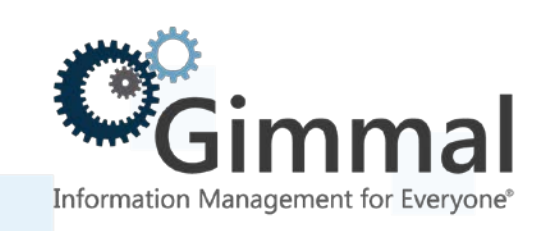

# **Installation Guide**

**Enterprise Events** 

For SharePoint 2013/2016

Version 4.13.1 January 2019 Title: Gimmal Enterprise Events Installation Guide

© 2019 Gimmal LLC

Gimmal<sup>®</sup> is a registered trademark of Gimmal Group. Microsoft<sup>®</sup> and SharePoint<sup>®</sup> are registered trademarks of Microsoft.

Gimmal LLC believes the information in this publication is accurate as of its publication date. The information in this publication is provided as is and is subject to change without notice. Gimmal LLC makes no representations or warranties of any kind with respect to the information contained in this publication, and specifically disclaims any implied warranties of merchantability or fitness for a particular purpose.

Use, copying, and distribution of any Gimmal software described in this publication requires an applicable software license. For the most up-to-date listing of Gimmal product names and information, visit <u>www.gimmal.com</u>. All other trademarks used herein are the property of their respective owners.

If you have questions or comments about this publication, you can email <u>TechnicalPublications@Gimmal.com</u>. Be sure to identify the guide, version number, section, and page number to which you are referring. Your comments are welcomed and appreciated.

# Contents

| Introduction                                            | 5  |
|---------------------------------------------------------|----|
| Installing Web Deploy                                   | 6  |
| Installing Web Deploy                                   | 6  |
| Installing Enterprise Events                            | 9  |
| Downloading and Extracting Enterprise Events            | 9  |
| Downloading and Running the Gimmal App Installer        | 10 |
| Configuring Enterprise Events                           | 18 |
| Changing the Password                                   | 18 |
| Configuring Enterprise Events                           | 18 |
| Adding Site Registrations                               | 19 |
| Activating Farm-Level Features                          | 20 |
| Activating the Site Collection Feature                  | 21 |
| Configuring File Plan Builder to Use Enterprise Events  | 22 |
| Upgrading Enterprise Events from Version 4.13 to 4.13.1 | 23 |
| Downloading the Latest Version                          | 23 |
| Downloading and Running the Gimmal App Installer        | 24 |
| Appendix A: Installing Apps on SQL Server 2014          | 31 |
| Appendix B: Installing Apps on SQL Server 2016          | 34 |

# Preface

Gimmal delivers market leading content governance and compliant records solutions built on Microsoft® SharePoint®. Gimmal solutions drive user adoption and simplify information access by making information lifecycle management of content simple and transparent, ensuring consistent compliance and proactive litigation readiness enterprise-wide while lowering costs.

Gimmal's Enterprise Events provides a flexible, extensible, and amenable product to manage conditional-based aging in a large organization.

# Who Should Use This Guide

The intended audience for this document consists of SharePoint Administrators. Administrators are considered to be SharePoint power users who are familiar with the enterprise's content management and retention policies.

# Introduction

Enterprise Events (EE) provides a tool for conditional-based records management based on events, as opposed to cutoff or calendar dates. You can define events as any enterprise occurrence, such as end of contract or fiscal year. Enterprise Events allows you to create groups of event instances for which you can enter trigger dates at any time. The expiration date is automatically calculated from the trigger date you enter based upon the types, event instances, stages, and policies you put in place. Trigger dates can be in the past, present, or future.

Enterprise Events can be used across multiple farms and works with Gimmal Compliance Suite's File Plan Builder. You can use Enterprise Events outside of a record center (i.e., team site), in a record center without Compliance Suite, and in a record center with Compliance Suite installed. SharePoint Administrators can use the Local Admin Mode to manage all configuration and administration for Enterprise Events. Accessing Enterprise Events through SharePoint's Site Settings allows you to edit types, permissions, and instances and produce the Enterprise Events report.

# **Installing Web Deploy**

This chapter provides step-by-step instructions for installing Web Deploy, which is required for installing Enterprise Events.

#### Important!

You must install Web Deploy and Enterprise Events on each server where Enterprise Events.web (remote web) will be installed.

## Installing Web Deploy

Follow these steps to install the most recent version of Web Deploy:

- On the Web Server, run the WebPlatformInstaller.exe usually located in C:Program Files\Microsoft\Web Platform Installer. You can also download the most recent version of the Microsoft Web Platform Installer from http://www.microsoft.com/web/downloads/platform.aspx.
- 2. Download and run the Web Deploy package.
- 3. Launch the Web Platform Installer.

#### Important!

Enterprise Events requires Web Platform Installer Version 5.0 and Web Deploy Version 3.5.

| 0 | Web Platform Installer 5.0                                      |                 | _ 🗆 🗙   |
|---|-----------------------------------------------------------------|-----------------|---------|
|   | Spotlight Products Applications                                 |                 | ٩       |
|   | Name                                                            | Released        | Install |
|   | Windows Azure PowerShell                                        | 5/29/2014       | Add     |
|   | Windows Azure SDK for .NET (VS 2013) - 2.3                      | 4/3/2014        | Add     |
|   | Visual Studio Express 2012 for Web with Windows Azure SDK - 2.3 | 4/3/2014        | Add     |
|   | Windows Azure Cross-platform Command Line Tools                 | 5/7/2014        | Add     |
|   |                                                                 |                 |         |
|   |                                                                 |                 |         |
|   |                                                                 |                 |         |
|   |                                                                 |                 |         |
|   |                                                                 |                 |         |
| 0 | ) Items to be installed                                         | Options Install | Exit    |

Figure 1 Web Platform Installer Dialog

- 4. In the search box to the right at the top of the page, type Web Deploy, then press **Enter**.
- 5. Next, to the Web Deploy entry, click **Add** and then **Install** at the bottom of the page.

| 0                 | Web Platform Installer 5.0                                       |             | _ 0        | × |
|-------------------|------------------------------------------------------------------|-------------|------------|---|
| Searc             | h results for web deploy                                         |             |            | ٥ |
|                   | Name                                                             | Released    | Install    | ^ |
| <b>1</b>          | Web Deploy 3.5 without bundled SQL support (latest)              | 6/10/2013   | Add        |   |
| 1                 | Web Deployment Tool 2.1                                          | 4/11/2011   | Add        |   |
| 64                | Web Deploy 3.5                                                   | 6/10/2013   | Remove     |   |
| 1                 | Web Deploy 3.5 for Hosting Servers                               | 6/10/2013   | Add        |   |
| 10.000 to         | MODx CMS                                                         | 6/6/2010    | Add        |   |
| M                 | Visual Studio Express 2012 for Web with Windows Azure SDK - 2.3  | 4/3/2014    | Add        |   |
| M                 | Visual Studio Express 2012 for Web (Latest)                      | 10/22/2012  | Add        |   |
| ••• Visual Studie | Visual Web Developer Express 2010 SP1 with Azure SDK - 2.1       | 7/31/2013   | Add        |   |
|                   | Windows Azure SDK for .NET (VS 2013) - 2.2                       | 10/17/2013  | Add        |   |
|                   | Windows Azure SDK for .NET (VS 2013) - 2.3                       | 4/3/2014    | Add        |   |
| #1 * · *          | Visual Web Developer 2010 Express                                | 4/12/2010   | Add        | 1 |
|                   | Windows Azure SDK - 2.1                                          | 7/31/2013   | Add        |   |
| 52                | Microsoft WebMatrix 3                                            | 5/1/2013    | Add        |   |
|                   | ASP.NET and Web Tools 2012.2                                     | 4/29/2013   | Add        |   |
| 8                 | Microsoft Drivers 3.0 for PHP vS.4 for SQL Server in IIS Express | 4/18/2012   | Add        |   |
| 1 Items.to        | be installed                                                     | Options In: | stall Exit |   |

#### Figure 2 Web Platform Installer

If the component is already installed, then you will not be able to add it and it will displays as **Installed**.

| 0          | Web Platform Installer 5.0                          |           | _ 🗆       | × |
|------------|-----------------------------------------------------|-----------|-----------|---|
| 🗢 Sear     | ch results for web deploy                           |           |           | Q |
|            | Name                                                | Released  | Install   | ^ |
|            | Web Deploy 3.5 without bundled SQL support (latest) | 6/10/2013 | Installed |   |
| <b>e</b>   | Web Deployment Tool 2.1                             | 4/11/2011 | Add       |   |
| <b>(</b> ) | Web Deploy 3.5                                      | 6/10/2013 | Installed |   |
|            | Web Deploy 3.5 for Hosting Servers                  | 6/10/2013 | Add       |   |

Figure 3 Web Platform Installed

# **Installing Enterprise Events**

Gimmal Enterprise Events is distributed separately from other Gimmal products. You must have System Administrator privileges to install Enterprise Events. You must first download/run Enterprise Events and then download/run the Gimmal App Installer.

If you are running the installer from a SharePoint server and intend to install the Enterprise Events web application on the SharePoint server, you must install the database and web. If you are running the install from a SharePoint server and intend to install the Enterprise Events web application on a different server, SQL Server Data Tools must be installed on the server. If you are running the installer from the server intended to house the Enterprise Events web application and it is not a SharePoint server, you only install the web. These options are available from the **Actions** tab in the installer.

#### Important!

If you must install apps on **SQL Server 2014**, see Appendix A, "Installing Apps on SQL Server 2014" before continuing with this chapter.

If you must install apps on **SQL Server 2016**, see Appendix B, "Installing Apps on SQL Server 2016" before continuing with this chapter.

### Downloading and Extracting Enterprise Events

Perform these steps on one server in your SharePoint farm running the SharePoint 2013 **Microsoft SharePoint Foundation Web Application** service. Use an account that is a member of the local server Administrators group.

1. Retrieve the latest version of Enterprise Events from the Gimmal software download site:

https://gimmal1.sharepoint.com/sites/EXT-download/SitePages/Home.aspx

- 2. Extract the files to a folder.
- 3. Open the SharePoint 2013/2016 Management Shell as an administrator (right-click and choose **Run as Administrator**).
- 4. Browse the management shell to the included WSPs folder where you extracted the files.
- 5. Run the setup.ps1 script found in the directory.

#### Important!

If you see a message similar to "setup.ps1 cannot be loaded because the execution of scripts is disabled on this system," you must enable running scripts. Run the following command: Set-

ExecutionPolicy Unrestricted. For more information, see <u>Using the Set-ExecutionPolicy</u> <u>Cmdlet</u>.

6. Wait for the script to complete.

### Downloading and Running the Gimmal App Installer

Follow these steps to download and run the Gimmal App Installer:

1. Download the latest version of the Gimmal App Installer from the Gimmal software download site:

https://gimmal1.sharepoint.com/sites/EXT-download/SitePages/Home.aspx

- 2. Extract the files to a folder.
- From the application files you downloaded and extracted, right-click GimmalAppInstaller.exe and select Run as Administrator from the menu. The Gimmal App Configuration and Installation Wizard displays the Locate Files page.

| Locate Files        | Where is the Gimmal App package located?             |
|---------------------|------------------------------------------------------|
| Actions             |                                                      |
| Database Connection | C: Vinstall EE \10981 - EE 4.3.0 - Build 603\ Browse |
| Web Configuration   |                                                      |
| App Configuration   |                                                      |
| Confirmation        |                                                      |
| Results             |                                                      |
|                     |                                                      |
|                     |                                                      |
|                     |                                                      |
|                     |                                                      |
|                     |                                                      |
|                     |                                                      |
|                     |                                                      |
|                     |                                                      |
|                     |                                                      |
|                     |                                                      |
|                     |                                                      |
|                     |                                                      |

Figure 4 Locate Files Tab

4. Click **Browse** if the correct path for the app package does not display.

5. Click **Next** to add the Deploy folder from the folder where you extracted the files. The Actions page displays.

| 0°                                             | Gimmal App Installation Wizard                                                                               |
|------------------------------------------------|----------------------------------------------------------------------------------------------------|
| Welcome                                        |                                                                                                    |
| Locate Files<br>Actions<br>Database Connection | What components do you want to install?                                                                      |
| Web Configuration                              | <ul> <li>✓ Install Web</li> <li>✓ Install Database</li> </ul>                                                |
| Confirmation<br>Results                        | HTTP Port:  HTTPS port: 5081 5082 Where is SolPackage eve located?                                           |
|                                                | C:\Program Files (x86)\Microsoft SQL Server\110\DAC\bin\SqlPackage.exe Browse Where is msdeploy.exe located? |
|                                                | C:\Program Files (x86)\IIS\Microsoft Web Deploy V3\msdeploy.exe Browse                                       |
|                                                |                                                                                                    |
|                                                |                                                                                                    |
|                                                |                                                                                                    |
|                                                |                                                                                                    |

Figure 5 Actions Page

- 6. Specify the actions for the wizard to perform.
  - a. If you are running the installer from a SharePoint server and intend to install the Enterprise Events web application on the SharePoint server, select both **Install Web** and **Install Database**.
  - b. If you are running the installer from a SharePoint server and intend to install the Enterprise Events web application on a different server, select only **Install Database**.

#### Important!

The SQL package must be available to install the database. The package is available if the installer is run from a machine with SQL Server installed or if the SQL Server Data Tools are installed on the server from which the installer is run.

- c. If running the installer from the server intended to house the Enterprise Events web application and it is not a SharePoint server, select only **Install Web**.
- 7. Click **Next**. The Database Connection Page displays with a field for the **Database connection string**.

| <b>O</b> °                                                                                                    | Gimmal App Configuration and Installation Wizard                                                                                                    | x |
|----------------------------------------------------------------------------------------------------|----------------------------------------------------------------------------------------------------|---|
| Welcome                                                                                                    |                                                                                                    |   |
| Welcome<br>Locate Files<br>Actions<br>Database Connection<br>Web Configuration<br>App Configuration<br>Confirmation<br>Results | Specify the database connection string for the app's SQL Server database.          Database connection string:       The database connection can reference an existing database or a new database. When the connection is tested or validated, access to the database server is tested. |   |
|                                                                                                    | < Previous Next > Install Cancel                                                                                                    |   |

Figure 6 Database Connection Tab

8. Click **Build**. The Connection Properties window displays.

| Connection Properties ? X               |
|-----------------------------------------|
| Data source:                            |
| Microsoft SQL Server (SqlClient) Change |
| Server name:                            |
| NIT-HV6-EAF                             |
| Log on to the server                    |
| Use Windows Authentication              |
| O Use SQL Server Authentication         |
| User name:                              |
| Password:                               |
| Save my password                        |
| Converties a detabase                   |
|                                         |
| Select or enter a database name:        |
|                                         |
| O Attach a database file:               |
| l ogical name:                          |
|                                         |
|                                         |
| Advanced                                |
| Test Connection OK Cancel               |

Figure 7 Connection Properties Dialog

- 9. Enter the following information:
  - a. Data source: Microsoft SQL Server (SqlClient).
  - b. **Server name**: Fully qualified domain name of the Microsoft SQL Server. Copy the server name from the Database Server for this field.
  - c. Log on to the server: Select Use Windows Authentication.
  - d. **Connect to a database**: Choose the option **Select or enter a database name**. From the pull-down, select an existing database or type in the box to create a new database (i.e., Gimmal\_EE). It is best practice to use a new database.
- 10. After entering the required information, click **Test Connection**. A successful message should display. After dismissing the message, click **OK**.

If the successful message does not display, check the server name and be sure the database server is running. Resolve these issues before continuing.

The Database connection string field should now contain information to connect to the database.

11. Click **Next**. The Web Configuration Page displays.

| Locate Files<br>Actions<br>Database Connection                    | Specify the details for the rem                                                                                                    | ote web                                                                                                    |
|-------------------------------------------------------------------|----------------------------------------------------------------------------------------------------|----------------------------------------------------------------------------------------------------|
| Web Configuration<br>App Configuration<br>Confirmation<br>Results | O Se existing web site      IIS web site (e.g., Default Web Site):      O     Create web site      IIS web site (e.g., Default Web Site):      Gimmal_EE      SSL certificate:     *.win12.com      Content directory (e.g., c:\inetpub\provider-hosted):     c:\inetpub\Gimmal_EE      Br | Application Pool Use existing application pool Create application pool Name: Gimmal_EE User (e.g., administrator): win12\sp-eaf |
|                                                                   |                                                                                                    |                                                                                                    |

Figure 8 Web Configuration Page

#### Important!

The following are default configuration values that Gimmal provides: **IIS web site**: Gimmal\_EE; **Content directory**: <IIS Path>\Gimmal\_EE, **Create application pool**: Gimmal\_EE. All of these defaults can be changed.

If Enterprise Events is installed in the SharePoint Virtual Directory, it overwrites the existing IIS entries with these values. Be sure to install Enterprise Events in the default site or choose a virtual directory that does not conflict with the SharePoint Virtual Directory.

- a. In the Web Site section, either select Use existing web site and choose the web site where Enterprise Events was previously installed, or select Create website (default) for the remote web. If you are creating a new website, you must provide the IIS web site name, SSL certificate (if https is selected), and Content directory.
- b. In the **Application Pool** section, either select **Use existing application pool** and select its name or select **Create application pool** (default). If you are creating a new

application pool, enter the username and password for the application pool and accept the defaults.

12. Click **Next**. The Confirmation page displays.

| o,                                                                                                    | Gimmal App Installation Wizard                                                                                                    |
|----------------------------------------------------------------------------------------------------|----------------------------------------------------------------------------------------------------|
| ♥ Velcome<br>Locate Files<br>Actions<br>Database Connection<br>Web Configuration<br>App Configuration<br>Confirmation<br>Results | Gimmal App Installation Wizard         Review the configuration         Review the specified configuration and click ''Install'' to continue:         Location of application files: C:\Install EE\10981 - EE 4.3.0 - Build 603\SP2013\Deploy         Selected installation actions:<br>Install app's database<br>SQL Package path: C:\Program Files (x86)\Microsoft SQL Server\110\DAC\bin\SqlPackage.exe<br>Install app's more web<br>Web Deploy path: C:\Program Files (x86)\Microsoft Web Deploy V3\msdeploy.exe         App's database configuration:<br>Database connection string: Data Source=NIT-HV6-EAF;Initial Catalog=Gimmal_EE;Integrated Security=True                                                                                                    |
| Results                                                                                                    | Stat: Factage part: C. VProgram Files (x86) VIICUSUT Stat: Server V10 CAC durins un actage.exe         Install app's remote web         Web Deploy path: C. VProgram Files (x86) VIIS VMicrosoft Web Deploy V3\msdeploy.exe         App's database configuration:         Database connection string: Data Source=NIT-HV6-EAF;Initial Catalog=Gimmal_EE;Integrated Security=True         App's remote web configuration:         IIS web site: Gimmal_EE         IIS web site: Gimmal_EE         Using site: Gimmal_EE         IIS web site: Gimmal_EE         Using SSL certificate: "win12.com         Web site: Gontena_EE         Using SSL certificate: "win12.com         Web site content directory: c:\interpub\Gimmal_EE         Creating a new application pool         Application pool use: win12\sp-eaf         App's authentication configuration:         App's authentication configuration: |
|                                                                                                    | Client secret:                                                                                                    |

Figure 9 Confirmation Page

13. Click **Install**. The Results page with a Success message displays when complete.

| 0°                                                                | Gimmal App Installation Wizard                                                                                                    |
|-------------------------------------------------------------------|----------------------------------------------------------------------------------------------------|
| Welcome<br>Locate Files<br>Actions<br>Database Connection         | Results Review the contents of the results for any error or warning messages by looking for lines beginning with "ERROR".                                                                                                    |
| Web Configuration<br>App Configuration<br>Confirmation<br>Results | Info: Adding file (Gimmal_EE/Views/Shared/EditorT emplates/EmailAddress.cshtml).         Info: Adding file (Gimmal_EE/Views/Shared/EditorT emplates/Integer.cshtml).         Info: Adding file (Gimmal_EE/Views/Shared/EditorT emplates/Integer.cshtml).         Info: Adding file (Gimmal_EE/Views/Shared/EditorT emplates/Number.cshtml).         Info: Adding file (Gimmal_EE/Views/Shared/EditorT emplates/Number.cshtml).         Info: Adding file (Gimmal_EE/Views/Shared/EditorT emplates/Password.cshtml).         Info: Adding file (Gimmal_EE/Views/Shared/EditorT emplates/Password.cshtml).         Info: Adding file (Gimmal_EE/Views/Shared/EditorT emplates/Password.cshtml).         Info: Adding file (Gimmal_EE/Views/Shared/EditorT emplates/Password.cshtml).         Info: Adding file (Gimmal_EE/Views/Shared/EditorT emplates/Password.cshtml).         Info: Adding file (Gimmal_EE/Views/Shared/EditorT emplates/Password.cshtml).         Info: Adding file (Gimmal_EE/Views/Shared/EditorT emplates/Password.cshtml).         Info: Adding file (Gimmal_EE/Views/Shared/EditorT emplates/Password.cshtml).         Info: Adding file (Gimmal_EE/Views/Shared/EditorT emplates/Password.cshtml).         Info: Adding file (Gimmal_EE/Views/Shared/EditorT emplates/Password.cshtml).         Info: Adding file (Gimmal_EE/Views/ViewStart.cshtml).         Info: Adding file (Gimmal_EE/Views/ViewStart.cshtml).         Info: Adding file (Gimmal_EE/Views/ViewStart.cshtml).         Info: Adding file (Gimmal_EE/Views/ViewStart.cshtml). |
|                                                                   | Z Provinue Nexts Install                                                                                                    |

Figure 10 Results and Success Message

14. A web page launches (default URL: <u>http://localhost:<port number>/account/adminlogin</u>). Bookmark the URL for future reference.

| Admin Log In |       |        |
|--------------|-------|--------|
| User Name *  | admin |        |
|              |       |        |
| Password *   |       |        |
|              |       |        |
|              |       |        |
|              |       | Log In |

Figure 11 Enterprise Events URL

15. Enter the default **User Name** of admin and the **Password** of password. The main Enterprise Events page displays.

| Local Admin Mode                                  | Hello admin!                                                                                                    | Change Password        | Log Off   |
|---------------------------------------------------|----------------------------------------------------------------------------------------------------|------------------------|-----------|
| options                                           |                                                                                                    |                        |           |
| manage enterprise<br>events<br>audit<br>configure | Welcome to Enterprise Events<br>Local admin mode allows users to operate Enterprise Events as an ad<br>be in SharePoint.<br>To get started, configure the following:<br>Change Password<br>Configure Settings<br>Add Site Registrations<br>Add Enterprise Events Administrators | ministrator without th | e need to |

Figure 12 Welcome to Enterprise Events

# **Configuring Enterprise Events**

The sections in this chapter describe the configurations necessary to administer Enterprise Events. You must be an administrator in the Local Admin Mode to configure Enterprise Events. After completing the configurations, see the *Gimmal Enterprise Events Administration Guide* for managing Enterprise Events.

### Changing the Password

Because Enterprise Events comes with the default **User Name** of admin and the **Password** of password, Gimmal strongly suggests that you change the admin password as soon as possible. Select the **Change Password** option on the Welcome to Enterprise Events page to enter and save a new password. After you save a new password, the **Change Password** option no longer displays on the Welcome page.

#### Important!

You can change the password at any time by selecting the **Change Password** option in the upper, right corner of the Local Admin Mode.

### **Configuring Enterprise Events**

You must configure Enterprise Events before you can use it.

1. From the Welcome to Enterprise Events page, select **Configure Settings**. The settings page displays.

| Local Admin Mode            |                                                                                                    | Hello admin!                                                                 | Change Password | Log Off |
|-----------------------------|----------------------------------------------------------------------------------------------------|------------------------------------------------------------------------------|-----------------|---------|
| options                     | home registrations set                                                                                                    | tings admins error logs                                                      |                 |         |
| manage enterprise<br>events | SharePoint Connection Information<br>Allows Enterprise Events to<br>communicate with SharePoint and<br>obtain necessary data. | Registration Type * SharePoint 2013 (ADFS)                                   | V               |         |
| audit                       |                                                                                                    | ADF5 UKL https://nit-hv4-uss.win12.com                                       |                 |         |
| conligure                   |                                                                                                    | SharePoint Site Collection URL *<br>ttps://twister1.win12.com:12000/sites/No | nRoot12000      |         |
|                             |                                                                                                    | User Name *                                                                  |                 | C       |
|                             |                                                                                                    | Password *                                                                   |                 |         |
|                             | Enable Audit Logging                                                                                                    | •••••                                                                        |                 |         |
|                             | Saves the audit trail to the audit log.                                                                                       | <b>A</b>                                                                     |                 |         |
|                             | Hide Details Pane                                                                                                    |                                                                              |                 |         |
|                             | Hides the details pane for all users.                                                                                         |                                                                              |                 |         |
|                             |                                                                                                    | Si                                                                           | ave Cancel      |         |
|                             |                                                                                                    | 0                                                                            |                 |         |

Figure 13 Settings Page

2. Under **SharePoint Connection Information**, select the **Registration Type** to use. If you select SharePoint 2013 ADFS for the **Registration Type**, you must enter the ADFS URL in the field that displays.

#### Important!

You can obtain the ADFS URL by using the Get-SPTrustedIdentityTokenIssuer command from the management shell.

3. For the **SharePoint Site Collection URL**, enter the URL to the site collection from which Enterprise Events can pull the list of attributes to use for grouping event instances. This is usually the Content Hub site (from which content types and the associated site columns/attributes are published), but it can be any site collection in the farm.

#### Important!

If you are not using the Content Hub, not all site collections will contain all attributes.

- 4. Enter the site collection administrator **User Name** and **Password** for the **SharePoint Site Collection URL** you entered in the previous step.
- 5. Select the **Enable Audit Logging** checkbox if you want to save the audit trail to the Enterprise Events audit log.
- 6. When you select a type in Enterprise Events, the details can display in the **Details** pane on the right. If you want to hide the Details pane to allow room for more screen real estate, select the **Hide Details Pane** checkbox.
- 7. Click **Save**. The settings are saved and the **Welcome** page displays without the **Configure Settings** option.

### Adding Site Registrations

If you want Enterprise Events to access information from certain sites, such as attributes, you must add those site registrations to the Enterprise Events configuration. These are the site collections that can be used with Enterprise Events and display when associating an Enterprise Events policy.

Follow these steps to add site registrations:

- From the Welcome to Enterprise Events page, select Add Site Registrations. The registrations page displays.
- 2. Click + . The registrations dialog displays.

|                                      |                                                                                                 | Hello admin!                              | Change Password | Log Off |
|--------------------------------------|-------------------------------------------------------------------------------------------------|-------------------------------------------|-----------------|---------|
| options                              | home registrations set                                                                          | tings admins error logs                   |                 |         |
| manage enterprise<br>events<br>audit | Registration Type *<br>Indicates the version of SharePoint<br>and authentication method to use. | SharePoint 2013 (ADFS)                    | V               |         |
| configure                            | ADFS URL *                                                                                      | https://nit-hv4-uss.win12.com             |                 |         |
|                                      | The Active Directory Federation<br>Services URL used for the SharePoint<br>site collection.     | · · ·                                     |                 |         |
|                                      | SharePoint Site Collection URL*                                                                 | https://twister1.win12.com:12000/sites/No | nRoot1200       |         |
|                                      | The URL for the SharePoint site<br>collection.                                                  |                                           |                 |         |
|                                      | User Name *                                                                                     | win12\sp-eaf                              |                 |         |
|                                      | User's login name on the site. The<br>user must have at least member<br>privileges.             |                                           |                 |         |
|                                      | Password *                                                                                      | •••••                                     |                 |         |
|                                      | User's password credentials on the site.                                                        |                                           |                 |         |
|                                      |                                                                                                 |                                           | and Count       |         |

Figure 14 Registrations Page

- 3. Select the **Registration Type** from the dropdown menu.
- 4. If you are using ADFS, enter the ADFS URL for the SharePoint site collection.
- 5. Enter the SharePoint Site Collection URL where you intend to use Enterprise Events.
- 6. Enter a member's Username and Password for the Site Collection URL.
- 7. Click **Add**. The dialog closes and the entry displays in the registrations page.

### **Activating Farm-Level Features**

If you are installing Enterprise Events as your environment's first Gimmal software product or have previously installed Gimmal Compliance Suite, the Gimmal - Common farm-level feature should be activated.

Follow these steps to ensure that Gimmal – Common is activated:

- 1. From Central Administration, select **System Settings > Manage Farm Features**.
- 2. Scroll down to Gimmal Common and ensure that it is activated. If not, click Activate.

## Activating the Site Collection Feature

The site collection feature is only necessary to run reports and allow access to Enterprise Events via SharePoint (it creates the links in Site Settings).

Follow these steps to activate the site collection feature.

- 1. As a Site Collection Administrator, select **Settings** (<sup><sup>™</sup></sup>) →**Site Settings**, then **Site collection features** under **Site Collection Administration**.
- 2. Click Activate next to Gimmal Enterprise Events.

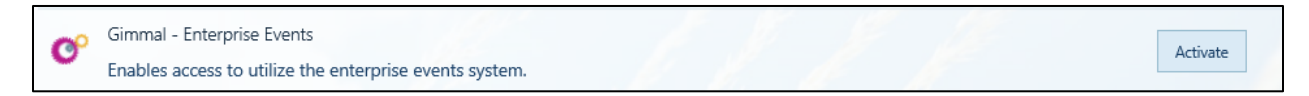

Figure 15 Activating Enterprise Events Site Collection Feature

When you return to the Site Settings page, it is updated with the Enterprise Events entries.

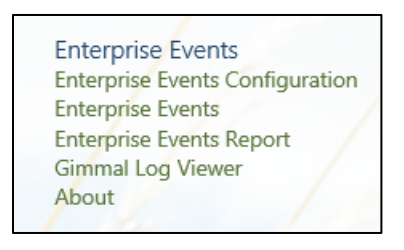

Figure 16 Enterprise Events Entries

3. Click Enterprise Events Configuration. The Enterprise Events Settings page displays.

| Enterprise Events Settings                                                                           |                                                                                                    |
|----------------------------------------------------------------------------------------------------|----------------------------------------------------------------------------------------------------|
| Return to Site Settings                                                                              |                                                                                                    |
| Enterprise Events URL<br>Enter the URL to the website hosting the Enterprise Events web application. | kerbdev.devdomain.gimmal.com         Ex: www.mydomain.com         HTTP Port         5081         SSL Port         443         OK       Cancel |

Figure 17 Enterprise Events Settings Page

- 4. Enter the hostname and **HTTP Port** along with the **SSL Port** number (if selected during the install). Verify that the information is correct.
- 5. Click **OK** to save any new changes or **Cancel** to exit while keeping the existing entries.

# Configuring File Plan Builder to Use Enterprise Events

If you have Compliance Suite installed and want to use Enterprise Events for aging criteria in File Plan Builder (FPB), you must configure the Enterprise Events settings for FPB. If you do not configure FPB for Enterprise Events, the Event option is not accessible as a **Stage Activation Type** and is grayed out.

#### Important!

You can also find information for configuring File Plan Builder to use Enterprise Events in the *File Plan Builder Administration Guide*.

- Go to Central Administration and select File Plan Builder Settings under Compliance Suite. The File Plan Builder Settings page displays.
- 2. Scroll to the bottom of the page to view Enterprise Events Settings.

| ne and HTTP/SSL |
|-----------------|
|-----------------|

Figure 18 File Plan Builder Enterprise Events Settings

3. Enter the **Hostname**, **HTTP Port**, and **SSL Port** (if applicable) for the server where Enterprise Events is installed. Click **Save**.

# **Upgrading Enterprise Events from Version 4.13 to 4.13.1**

This version supports new installations on SharePoint 2013/2016 or upgrades from previous versions of Enterprise Events for SharePoint 2013.

#### Note:

Enterprise Events skipped version numbers to go from 4.3 to 4.12. This was done in an effort to make it consistent with Compliance Suite. Enterprise Events v4.4 through v4.10 do not exist. Enterprise Events 4.11 is only for SharePoint 2016.

### Downloading the Latest Version

1. Retrieve the latest version of Enterprise Events from the Gimmal software download site:

https://gimmal1.sharepoint.com/sites/EXT-download/SitePages/Home.aspx

- 2. Extract the files to a folder.
- 3. Open SharePoint 2013/2016 Management Shell as an administrator (right-click and choose **Run as Administrator**).
- 4. Browse the management shell to the included WSPs folder where you extracted the files.
- 5. Run the setup.ps1 script found in the directory.

#### Important!

If you see a message similar to "setup.ps1 cannot be loaded because the execution of scripts is disabled on this system," you must enable running scripts. Run the following command: Set-ExecutionPolicy Unrestricted. For more information, see <u>Using the Set-ExecutionPolicy</u> <u>Cmdlet</u>.

6. Wait for the script to complete.

## Downloading and Running the Gimmal App Installer

You must have System Administrator privileges to upgrade Enterprise Events. To upgrade EE, you must choose to Install Web when presented with the Actions page.

Follow these steps to download and run the Gimmal Enterprise Events Installer:

- 1. Download the latest version of the Gimmal App Installer from the Gimmal software download site: <u>https://gimmal1.sharepoint.com/sites/EXT-download/SitePages/Home.aspx</u>
- 2. Extract the files to a folder.
- From the application files you downloaded and extracted, right-click GimmalAppInstaller.exe and select Run as Administrator from the menu. The Gimmal App Installation Wizard displays the Locate Files page.

| 0                                                                                                    | Gimmal App Installation Wizard                                                                           |
|----------------------------------------------------------------------------------------------------|----------------------------------------------------------------------------------------------------|
| Welcome<br>Locate Files<br>App Configuration<br>Load Configuration<br>Actions<br>Governance Hub<br>Database Connection<br>Web Configuration<br>Save Configuration<br>Configuration<br>Results | Where is the Gimmal App package located?         C:\Users\sharepoint\Desktop\Enterprise E         Browse |
|                                                                                                    |                                                                                                    |

Figure 19 Locate Files Tab

4. Click Browse... to add the Deploy folder from the folder where the files were extracted.

#### Note

The path to the Deploy folder cannot have parentheses in it.

- 5. Click **Next**. The Load Configuration page displays.
- 6. Click **Browse...** to locate the Gimmal App installer configuration file (.GAI) that was used when you originally installed Enterprise Events. If you cannot locate your .GAI file, contact Gimmal Support.

| 0                                                                                                    | Gimmal App Installation Wizard                                                                                                    |
|----------------------------------------------------------------------------------------------------|----------------------------------------------------------------------------------------------------|
| Welcome Locate Files App Configuration Load Configuration Actions Govemance Hub Database Connection Web Configuration Save Configuration Save Configuration Configuration Results | Gimmal App Installation Wizard<br>Where is the Gimmal App Installer configuration file located?<br>Provide a Gimmal App Installer configuration file f you have one. Otherwise, click Next.<br>C:\Gimmal Install Software\EE\EE v4.3 Ins<br>Browse |
|                                                                                                    |                                                                                                    |

Figure 20 Load Configuration Tab

7. Click **Next**. The Actions page displays.

|                                                                                                    | Gimmal App Installation Wizard                                                                                                    |  |  |
|----------------------------------------------------------------------------------------------------|----------------------------------------------------------------------------------------------------|--|--|
| Welcome<br>Locate Files<br>App Configuration<br>Load Configuration<br>Actions<br>Governance Hub<br>Database Connection<br>Web Configuration<br>Save Configuration | What components do you want to install?  Install App Install Web Install Database HTTP Port: Install Database UNITP Sport: Install Database UNITP Sport: Install Database UNITP Sport: UNITP Sport: UNIT |  |  |
| Confirmation                                                                                                    | Where is SqlPackage exe located?<br>C:\Program Files (x86)\Microsoft SQL Server\110\DAC\bin\SglPackage.exe Browse                                                                                                    |  |  |
| the related                                                                                                    | Where is msdeploy.exe located? C:\Program Files (x86)\IIS\Microsoft Web Deploy V3\msdeploy.exe Browse                                                                                                    |  |  |
|                                                                                                    |                                                                                                    |  |  |

Figure 21 Actions Tab

# Important! If you enter different port numbers from the original install, the new port numbers are not accepted and EE upgrades on the original port numbers.

- 8. Select only Install Web.
- 9. Click Next. The Database Connection page displays, listing the database connection string

#### from the GAI file.

| 0                                                                                               | Gimmal App Installation Wizard                                                                                                    |
|-------------------------------------------------------------------------------------------------|----------------------------------------------------------------------------------------------------|
| Welcome<br>Locate Files<br>App Configuration<br>Load Configuration<br>Actions<br>Governance Hub | Specify the database connection string for the app's SQL Server database         Database connection string:         Data Source=GSDEMO:Initial Catalog=Gim         Build |
| Database Connection<br>Web Configuration<br>Save Configuration<br>Confirmation<br>Results       |                                                                                                    |

Figure 22 Database Connection Tab

10. Click **Next**. The Web Configuration page displays.

| 0                                                                  | Gimmal App                                                                                                    | p Installation Wizard                           | X                 |
|--------------------------------------------------------------------|----------------------------------------------------------------------------------------------------|-------------------------------------------------|-------------------|
| Welcome<br>Locate Files<br>App Configuration<br>Load Configuration | Specify the details for the remote                                                                            | web                                             |                   |
| Actions<br>Governance Hub                                          | Use existing web site     IIS web site (e.g., Default Web Site):     Gimmal_EE      V                         | Application Pool                                |                   |
| Web Configuration                                                  | ○ Create web site                                                                                             | Use existing application pool                   |                   |
| Save Configuration<br>Confirmation<br>Results                      | IIS web site (e.g., Default Web Site):<br>Gimmal_EE<br>SSL certificate:                                       | Create application pool     Name:     Gimmal_EE | Password:         |
|                                                                    | Demo sites SSL certificate  Content directory (e.g., c.\inetpub\provider-hosted); c.\inetpub\Gimmal_EE Browse | User (e.g., administrator):                     | Confirm password: |
|                                                                    |                                                                                                    |                                                 |                   |

Figure 23 Web Configuration Tab

11. In the **Web Site** section, select **Use existing web site** and choose the name.

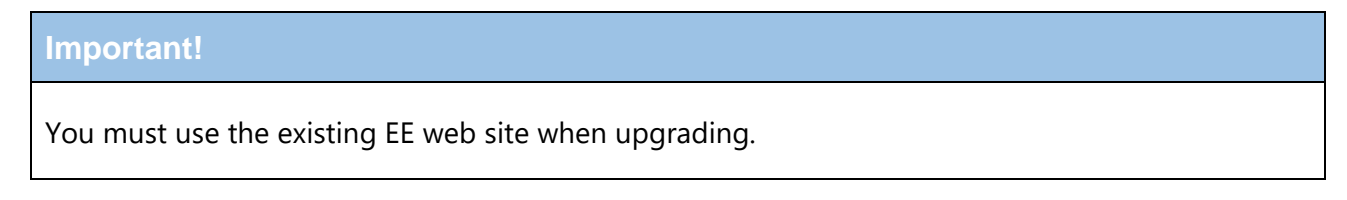

12. Click **Next**. The Save Configuration page displays.

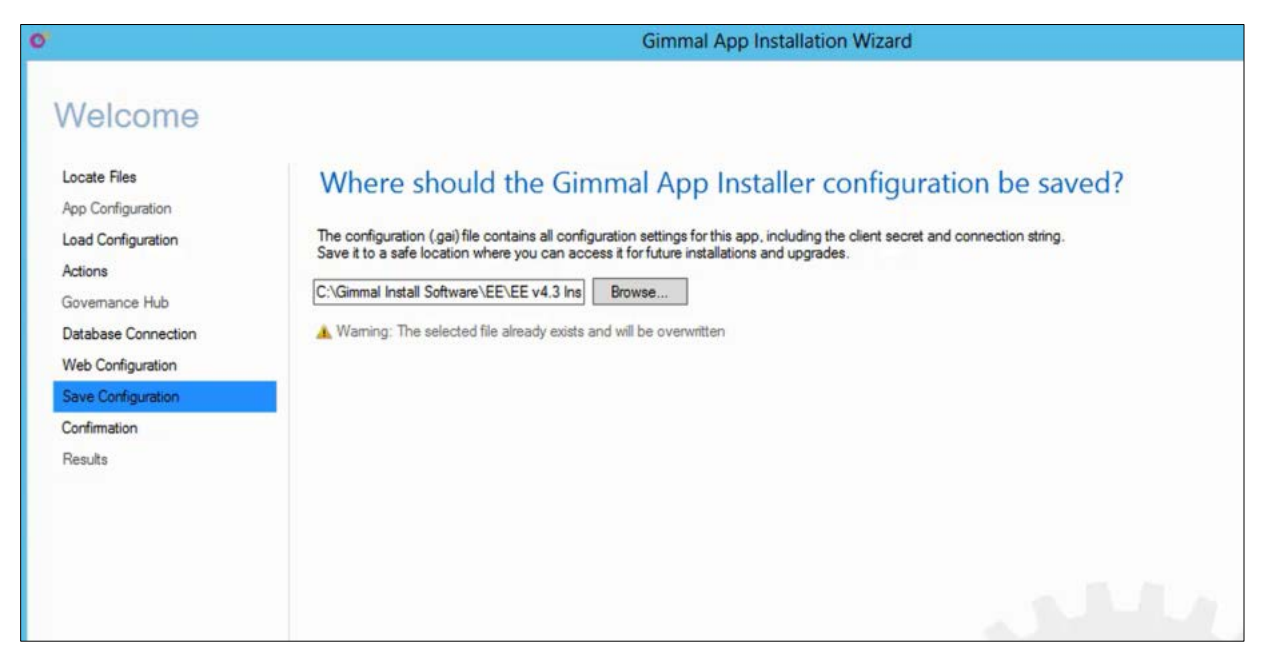

- Figure 24 Save Configuration Tab
- 13. Click Browse... to choose another location instead of overwriting the file (optional).
- 14. Click **Next**. The Confirmation page displays, enabling you to review your configuration.

| 0                                                                                                    | Gimmal App Installation Wizard                                                                                                    |  |
|----------------------------------------------------------------------------------------------------|----------------------------------------------------------------------------------------------------|--|
| Welcome Locate Files App Configuration Load Configuration Actions Governance Hub Database Connection Web Configuration Save Configuration Confirmation Results | Gimmal App Installation Wizard         Review the configuration         Review the specified configuration and click "Install" to continue:         Location of application files: C:\Users\sharepoint\Desktop\Enterprise Events V4.12.0 for SharePoint 2013\SP2013\Deploy         Selected installation actions:<br>Install app's remote web<br>Web Deploy path: C:\Program Files (x86)\IIS\Microsoft Web Deploy V3\msdeploy.exe         App's database configuration:<br>Database configuration:<br>IIS web server:<br>IIS web server:<br>IIS web server:<br>IIS web server:<br>IIS web server:<br>IIS web set: Gimmal_EE<br>IIS web site: Gimmal_EE<br>IIS web site: Gimmal_EE         App's authentication configuration:<br>IIS web site: Gimmal_EE         App's authentication configuration:<br>IIS web site: Gimmal_EE         App's authentication configuration:<br>IIS web site: Gimmal_EE         App's authentication configuration:<br>IIS web site: Gimmal_EE         App's authentication configuration:<br>IIS web site: Gimmal_EE         App's authentication configuration: |  |
|                                                                                                    | Using an existing web site<br>IIS web site: Gimmal_EE<br>App's authentication configuration:<br>Authentication Type: Azure access control service<br>Client secret:                                                                                                    |  |

Figure 25 Confirmation Tab

15. Click Install. The Results page displays with a Success message when complete.

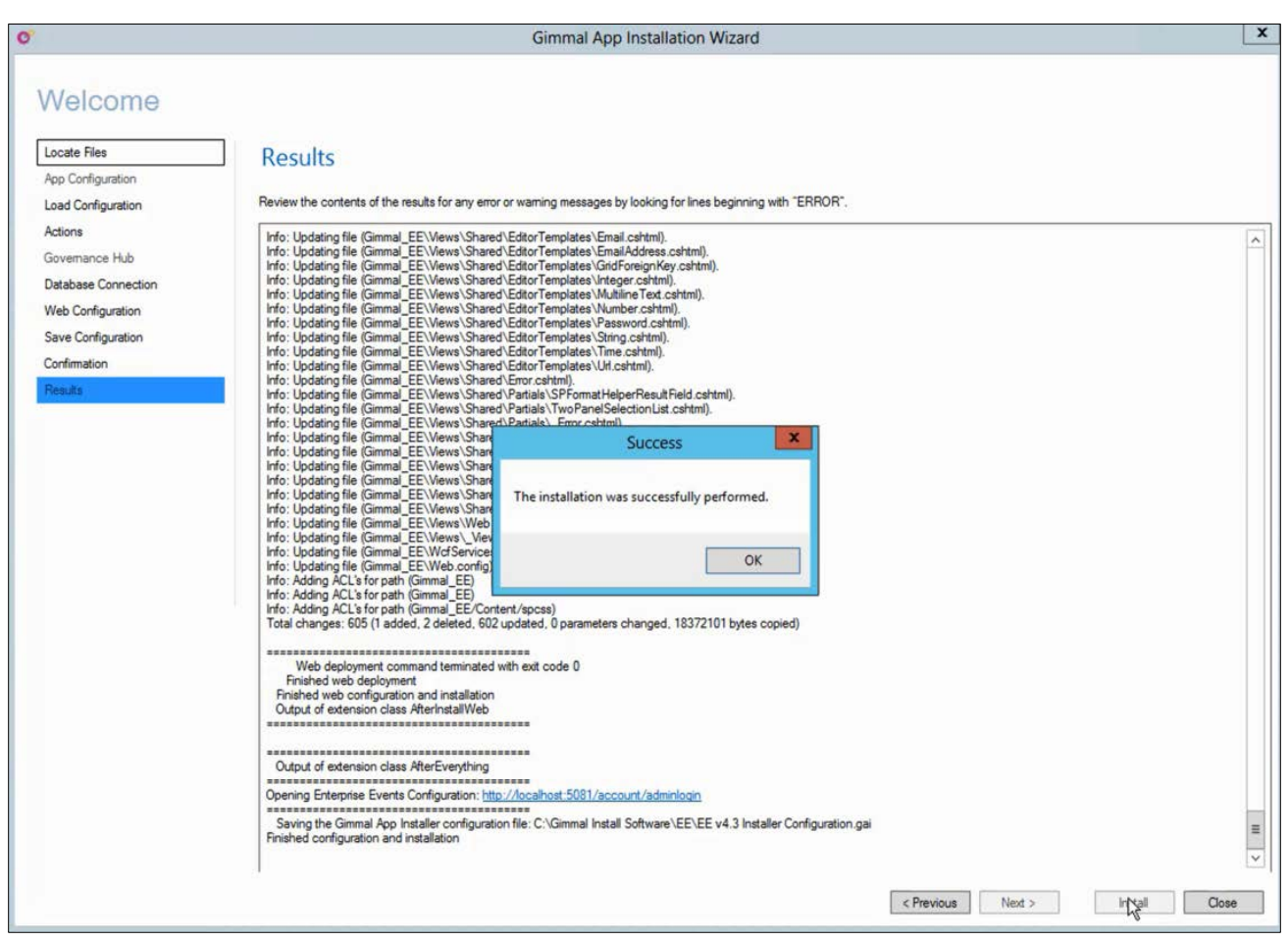

Figure 26 Results and Success Message

16. A web page launches (default URL: <u>http://localhost:<port number>/account/adminlogin</u>). Bookmark the URL for future reference, if you have not done so already.

| admin |       |        |
|-------|-------|--------|
|       |       |        |
|       |       |        |
| ••••• | -9×   |        |
|       |       |        |
|       |       | Log In |
|       | admin | admin  |

Figure 27 Enterprise Events URL

17. To continue with the upgrade, enter the **User Name** and **Password** used for the previous version of Enterprise Events. The main Enterprise Events page displays.

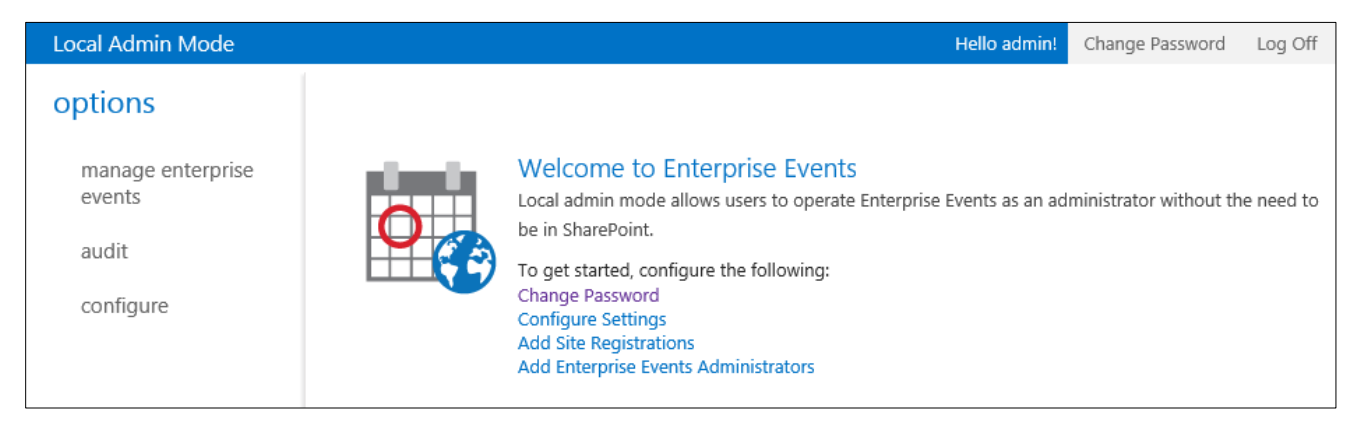

Figure 28 Welcome to Enterprise Events

# **Appendix A: Installing Apps on SQL Server 2014**

Use the procedure in this appendix if you must install apps on SQL Server 2014.

#### Important!

The Gimmal App Installer points to this default location, which is provided by Web Deploy 3.5, for the SqlPackage.exe file:

C:\Program Files (x86)\Microsoft SQL Server\**110**\DAC\bin

If you have SSMS 2014 installed, you must install Microsoft SQL Server Data-Tier Application Framework (DACFx) (June 2014). This enables you to obtain the new SQL Package path, which you must manually enter as follows at the time of install or an error message is returned. C:\Program Files (x86)\Microsoft SQL Server\**120**\DAC\bin

This section provides the procedure for installing Microsoft SQL Server Data-Tier Application Framework (DACFx) (June 2014) to obtain new SQL Package path.

Follow these steps to install Microsoft's DACFx:

1. Navigate to the Windows Start menu.

| Programs                                        |
|-------------------------------------------------|
| Ø Microsoft Web Platform Installer              |
| Rad Software Website                            |
| Website                                         |
| 差 WinMerge on the Web                           |
| CoFX on the Web                                 |
| Control Panel                                   |
| 🔂 Change how web pages are displayed in tabs    |
| Manage Web Credentials                          |
| 🔂 Tell if an RSS feed is available on a website |
|                                                 |
|                                                 |
|                                                 |
|                                                 |
|                                                 |
|                                                 |
|                                                 |
| ₽ See more results                              |
| web X Sign out >                                |

Figure 29 Windows Start Menu

2. In the Programs list, search for **Microsoft Web Platform installer** (assumes you have installed it before), open it, and search for dacfx.

| 0            | Web Platform Installer 5.0                                               |          |         | _ <b>D</b> X |
|--------------|--------------------------------------------------------------------------|----------|---------|--------------|
| Search       | results for dacfx                                                        |          | dacfx   | ×            |
|              |                                                                          |          |         |              |
| _            | Name                                                                     | Release  | d Inst  | all          |
| X            | Microsoft SQL Server Data-Tier Application Framework (DACFx) (June 2014) | 6/19/201 | 14      | Add          |
|              |                                                                          |          |         |              |
|              |                                                                          |          |         |              |
|              |                                                                          |          |         |              |
|              |                                                                          |          |         |              |
|              |                                                                          |          |         |              |
|              |                                                                          |          |         |              |
|              |                                                                          |          |         |              |
|              |                                                                          |          |         |              |
|              |                                                                          |          |         |              |
|              |                                                                          |          |         |              |
|              |                                                                          |          |         |              |
|              |                                                                          |          |         |              |
|              |                                                                          |          |         |              |
| 0 Items to b | e installed                                                              | Options  | Install | Exit         |

Figure 30 Search for DACfx

3. Click Add to install Microsoft SQL Server Data-Tier Application Framework (DACFx) (June 2014).

|                                                                                                    | Web Platfor                                                                                                    | m Installer 5.0                                                                                                    |                                                          |
|----------------------------------------------------------------------------------------------------|----------------------------------------------------------------------------------------------------|----------------------------------------------------------------------------------------------------|----------------------------------------------------------|
| PREREQUISITES                                                                                                    | INSTALL                                                                                                    | CONFIGURE                                                                                                    | FINISH                                                   |
| Review the following list of th<br>ioftware identified below to b<br>products are provided by the<br>esponsible for and must sepa | ird party application software<br>e installed and Windows con<br>third parties listed here. Micr<br>rrately locate, read and accep | e, Microsoft products and components, ar<br>nponents to be turned on. Third party app<br>osoft grants you no rights for third party s<br>t these third party license terms. | nd any additional<br>plications and<br>coftware. You are |
| ✗ Microsoft SQL Serve<br>Total file download size                                                                                 | er Data-Tier Application Fra<br>:                                                                                                  | mework (DACFx) (June 2014)                                                                                                    | 6.88 MB                                                  |
|                                                                                                    |                                                                                                    |                                                                                                    |                                                          |
|                                                                                                    |                                                                                                    |                                                                                                    |                                                          |
| Tick here to see additional co                                                                                                    | offware to be installed and re-                                                                                                    | iew the associated Microsoft license term                                                                                                    |                                                          |
| Click here to see additional so<br>By clicking "I Accept", you ag<br>ioftware identified above. If y                              | Iftware to be installed and rev<br>ree to the license terms for th<br>rou do not agree to all of the                               | iew the associated Microsoft license term<br>e third party and Microsoft software, and<br>license terms, click "I Decline".                                                 | <u>s</u><br>any additional                               |

Figure 31 Terms Window

- 4. Click **Install** then click **I Accept** to accept the terms. A message will display when the installation is successfully completed.
- 5. Click **Finish** upon a successful installation; then exit.

6. Ensure that SqlPackage.exe exists at the location shown in the figure below. When you deploy the App Installer, ensure that the **Where is sqlpackage.exe located?** field (on the Actions page) points to this directory, if this field is active.

| me Share View     | Manage                                           |                      |                    |          |
|-------------------|--------------------------------------------------|----------------------|--------------------|----------|
| 1 🐌 🕨 This PC 🕨 L | ocal Disk (C:)  Program Files (x86)  Microsoft S | QL Server ▶ 120 ▶ DA | AC ▶ bin ▶         |          |
| s                 | Name                                             | Date modified        | Туре               | Size     |
| р                 | 1033                                             | 9/5/2014 10:09 AM    | File folder        |          |
| oads              | 🌗 en                                             | 9/5/2014 10:09 AM    | File folder        |          |
| places            | light Extensions                                 | 9/5/2014 10:09 AM    | File folder        |          |
|                   | 💷 DacUnpack.exe                                  | 5/23/2014 7:39 AM    | Application        | 165 KB   |
|                   | Microsoft.Data.Tools.Schema.Sql.dll              | 5/23/2014 7:39 AM    | Application extens | 8,440 KB |
|                   | Microsoft.Data.Tools.Utilities.dll               | 5/23/2014 7:39 AM    | Application extens | 460 KB   |
|                   | Microsoft.SqlServer.Dac.dll                      | 5/23/2014 7:39 AM    | Application extens | 265 KB   |
|                   | Microsoft.SqlServer.Dac.Extensions.dll           | 5/23/2014 7:39 AM    | Application extens | 668 KB   |
| ents              | Microsoft.SqlServer.Dac.Extensions.xml           | 5/23/2014 7:39 AM    | XML File           | 888 KB   |
| ads               | Microsoft.SqlServer.Dac.xml                      | 5/23/2014 7:38 AM    | XML File           | 168 KB   |
|                   | SqlPackage.exe                                   | 5/23/2014 7:39 AM    | Application        | 106 KB   |
| s                 | SqlPackage.exe.config                            | 5/23/2014 7:36 AM    | CONFIG File        | 2 KB     |
| ;                 |                                                  |                      |                    |          |
| 1.00              |                                                  |                      |                    |          |

Figure 32 SqlPackage.exe Location

# **Appendix B: Installing Apps on SQL Server 2016**

Use the procedure in this appendix if you must install apps on SQL Server 2016.

#### Important!

The Gimmal App Installer points to this default location, which is provided by Web Deploy 3.5, for the SqlPackage.exe file:

C:\Program Files (x86)\Microsoft SQL Server\110\DAC\bin

If you have SSMS 2016 installed, you must install Microsoft SQL Server Data-Tier Application Framework (DACFx) (June 30 2016). This enables you to obtain the new SQL Package path, which you must manually enter as follows at the time of install or an error message is returned. C:\Program Files (x86)\Microsoft SQL Server\**130**\DAC\bin

This section provides the procedure for installing Microsoft SQL Server Data-Tier Application Framework (DACFx) (June 30 2016) to obtain new SQL Package path.

Follow these steps to install Microsoft's DACFx:

- 1. Download "Microsoft® SQL Server® Data-Tier Application Framework (June 30 2016)"
  - https://www.microsoft.com/en-us/download/details.aspx?id=53013
- 2. Download the dependency "Microsoft SQL Server System CLR Types"
  - <u>http://go.microsoft.com/fwlink/?LinkID=817290&clcid=0x409</u> (64 bit version)
- 3. Install "Microsoft SQL Server System CLR Types"

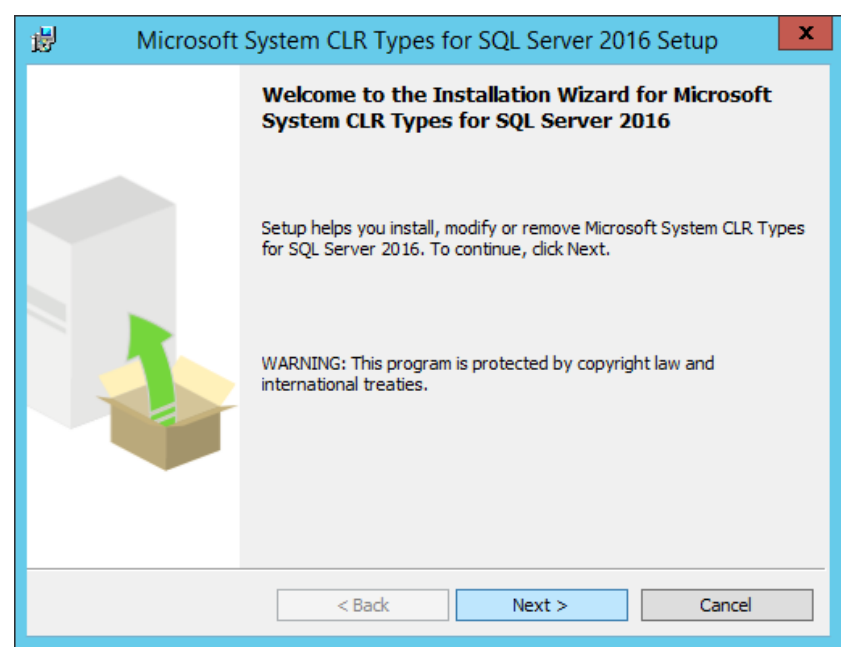

Figure 33 Install SQL Server System CLR Types

4. Install "Microsoft® SQL Server® Data-Tier Application Framework (June 30 2016)"

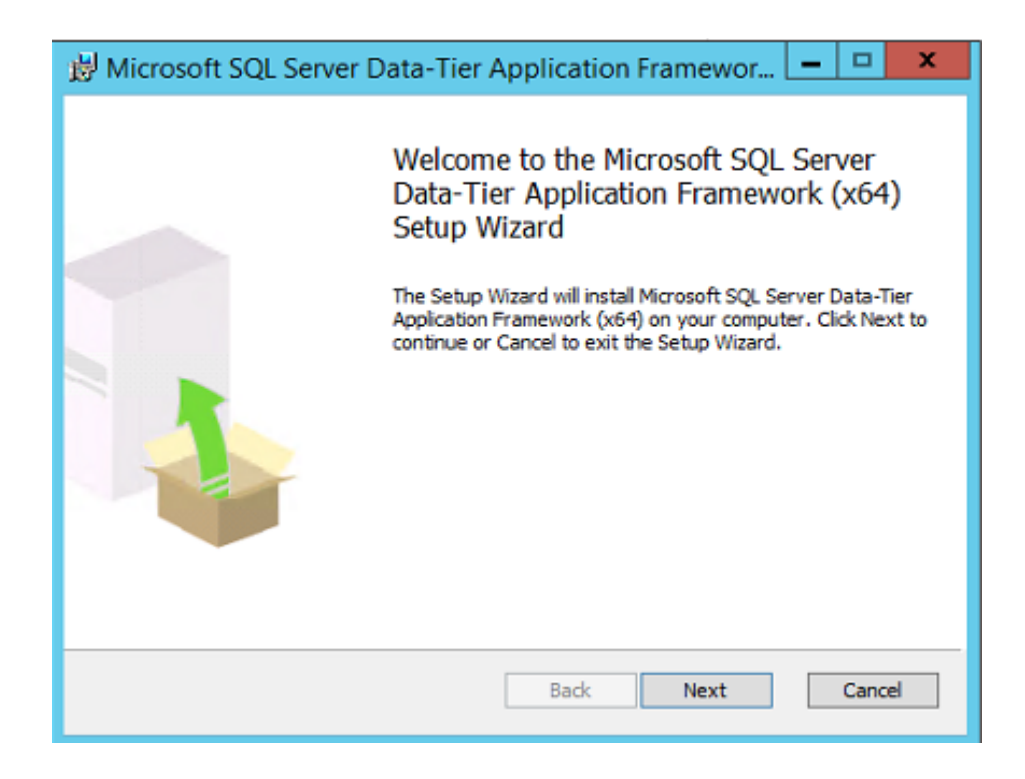

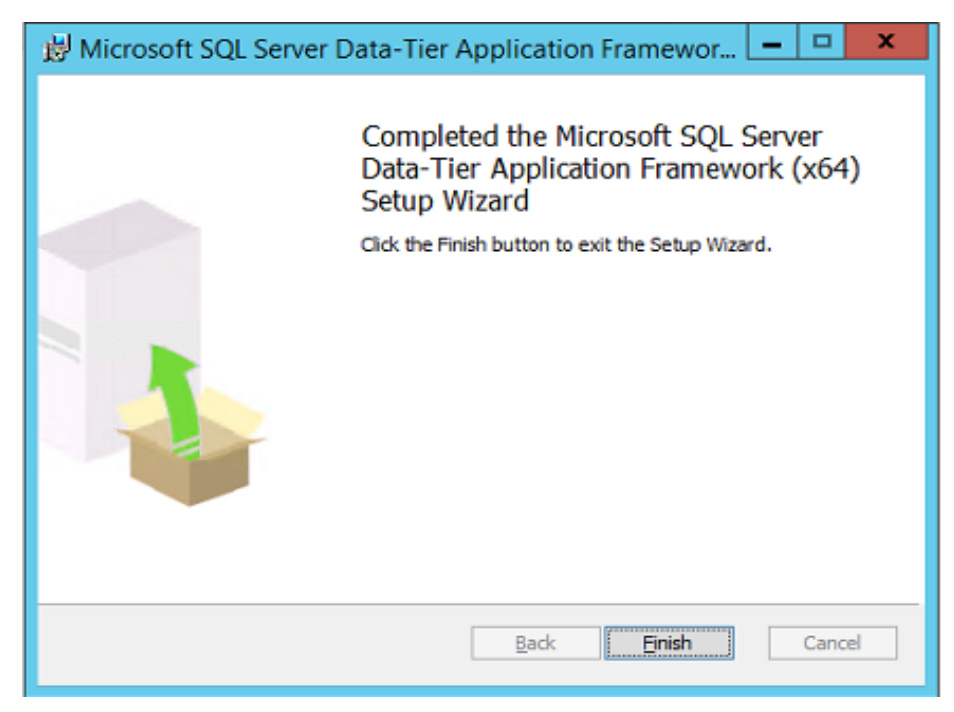

Figure 34 Install Microsoft<sup>®</sup> SQL Server<sup>®</sup> Data-Tier Application Framework (June 30 2016)

5. Click **Finish** upon a successful installation, then exit.

6. Ensure that SqlPackage.exe exists at the location shown in the figure below. When you deploy the App Installer, ensure that the **Where is sqlpackage.exe located?** field (on the Actions page) points to this directory, if this field is active.

| 鷆 🕨 TI | is PC + Local Disk (C:) + Program Files + Microsoft SQL Server | ▶ 130 ▶ DAC ▶ bin | •                  |            |
|--------|----------------------------------------------------------------|-------------------|--------------------|------------|
|        | Name                                                           | Date modified     | Туре               | Size       |
|        | J033                                                           | 02-12-2016 06:15  | File folder        |            |
|        | 鷆 en                                                           | 02-12-2016 06:15  | File folder        |            |
| s      | 🍑 Extensions                                                   | 02-12-2016 06:15  | File folder        |            |
|        | DacUnpack                                                      | 28-06-2016 06:17  | Application        | 165 KB     |
|        | Nyak.Common.dll                                                | 28-06-2016 06:01  | Application extens | 65 KB      |
|        | Microsoft.Azure.Common.dll                                     | 28-06-2016 06:01  | Application extens | 29 KB      |
|        | Microsoft.Azure.KeyVault.dll                                   | 28-06-2016 06:01  | Application extens | 198 KB     |
|        | Microsoft.Data.Tools.Schema.Sql.dll                            | 28-06-2016 06:17  | Application extens | 10, 106 KB |
|        | 🚳 Microsoft.Data.Tools.Utilities.dll                           | 28-06-2016 06:17  | Application extens | 438 KB     |
|        | Microsoft.IdentityModel.Clients.ActiveDirectory.dll            | 28-06-2016 06:01  | Application extens | 194 KB     |
|        | Microsoft.IdentityModel.Clients.ActiveDirectory.Platform.dll   | 28-06-2016 06:01  | Application extens | 87 KB      |
|        | Microsoft.SqlServer.Dac.dll                                    | 28-06-2016 06:17  | Application extens | 332 KB     |
|        | Microsoft.SqlServer.Dac.Extensions.dll                         | 28-06-2016 06:17  | Application extens | 723 KB     |
|        | Microsoft.SqlServer.Dac.Extensions                             | 28-06-2016 06:15  | XML Document       | 936 KB     |
|        | Microsoft.SqlServer.Dac                                        | 28-06-2016 06:14  | XML Document       | 213 KB     |
|        | Microsoft.SqlServer.DacAzureExtensions.dll                     | 28-06-2016 06:17  | Application extens | 30 KB      |
|        | Microsoft.SqlServer.DacAzureExtensions                         | 28-06-2016 06:15  | XML Document       | 5 KB       |
|        | Microsoft.SqlServer.Management.AlwaysEncrypted.AzureK          | 28-06-2016 06:17  | Application extens | 31 KB      |
|        | Microsoft.SqlServer.TransactSql.ScriptDom.dll                  | 28-06-2016 06:01  | Application extens | 3,407 KB   |
|        | Microsoft.SqlServer.Types.dll                                  | 28-06-2016 06:01  | Application extens | 388 KB     |
|        | Microsoft.Threading.Tasks.dll                                  | 28-06-2016 06:01  | Application extens | 37 KB      |
|        | 🚳 Newtonsoft.Json.dll                                          | 28-06-2016 06:01  | Application extens | 491 KB     |
|        | SqlPackage                                                     | 28-06-2016 06:17  | Application        | 126 KB     |
|        | SqIPackage.exe                                                 | 28-06-2016 06:03  | CONFIG File        | 2 KB       |

Figure 35 SqlPackage.exe Location